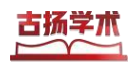

## 校外使用古扬《外文学术资源整合服务系统》指南

为了方便大家在校外使用本产品,请尽快注册【个人账号】,注册成功后,可在任意地 点登录使用!

注意: 使用前请先清除浏览器缓存!!!

(在浏览器中使用快捷键 ctrl + shift + del 打开清理缓存窗口, 然后点击清除数据)

一、**登录网址:**<u>https://fars.gytec.net</u>或在学校图书馆资源列表点击【外文学术资源整合服务系统】

二、注册/登录: (仅需一次注册即可)

<mark>首次注册须在单位 IP 授权范围内,登录系统后进行个人注册/登录(未注册将自动注册)。</mark>

| 【古扬学术】您好! | 【家登入个] | ▶ 退出 |
|-----------|--------|------|
|           |        |      |

个人用户登录成功后,可在任意地点使用以下两种方式进行登录。

1、微信扫码登录:

使用微信 APP"扫一扫"功能扫描二维码后允许获取"昵称、头像"使用权限后即可登录系统。

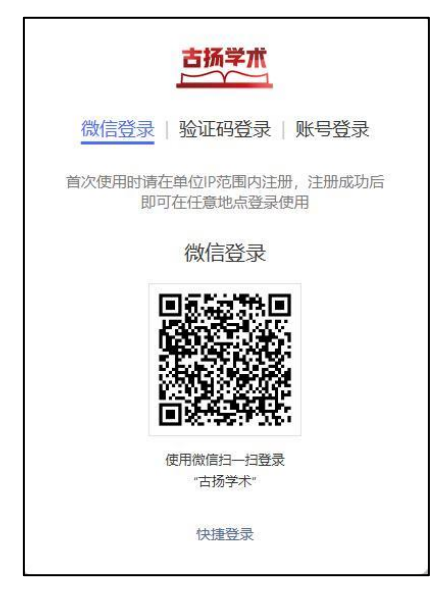

2、短信验证码登录:

输入国内手机号后,获取短信验证码,正确填写收到的短信验证码即可登录。

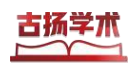

《外文学术资源整合服务系统》 https:/\FARS.gytec.net

| 微信           | 登录 验证码到             | 录 账号登录     |
|--------------|---------------------|------------|
| 手机号码         | 3                   |            |
| +86          | 请输入手机号码             |            |
| 佥证码          |                     |            |
| 请输入          | 、验证码                | 发送验证码      |
| 首次使用<br>他点登录 | 时请在单位IP范围内注册,<br>使用 | 注册成功后即可在任意 |
|              | 登录                  |            |

## 三、绑定/修改邮箱:

邮箱主要用于接收文献互助社区传递的全文以及订阅推送的文献等,请您绑定常用且能 正常收到邮件的邮箱。

| 【古扬学术】您好! | 8    | →退出 |
|-----------|------|-----|
|           | 个人信息 |     |

当你成功登录个人账号后,可点击个人账号,在"个人信息"中绑定/修改邮箱。

| 个人信息   |                   |  |
|--------|-------------------|--|
| 所属机构:  | 古扬学术              |  |
| 绑定手机号: | 10 Contraction of |  |
| 绑定邮箱:  | 绑定                |  |

关于产品更多使用说明,请访问系统首页【使用帮助】<u>https://fars.gytec.net/Help.html</u>。